Stremnev A.Y., 2018

1

# Equation solving: f(x) = 0

 $\cos(4x^2-3x-2)=0$ 

## Typing initial argument value

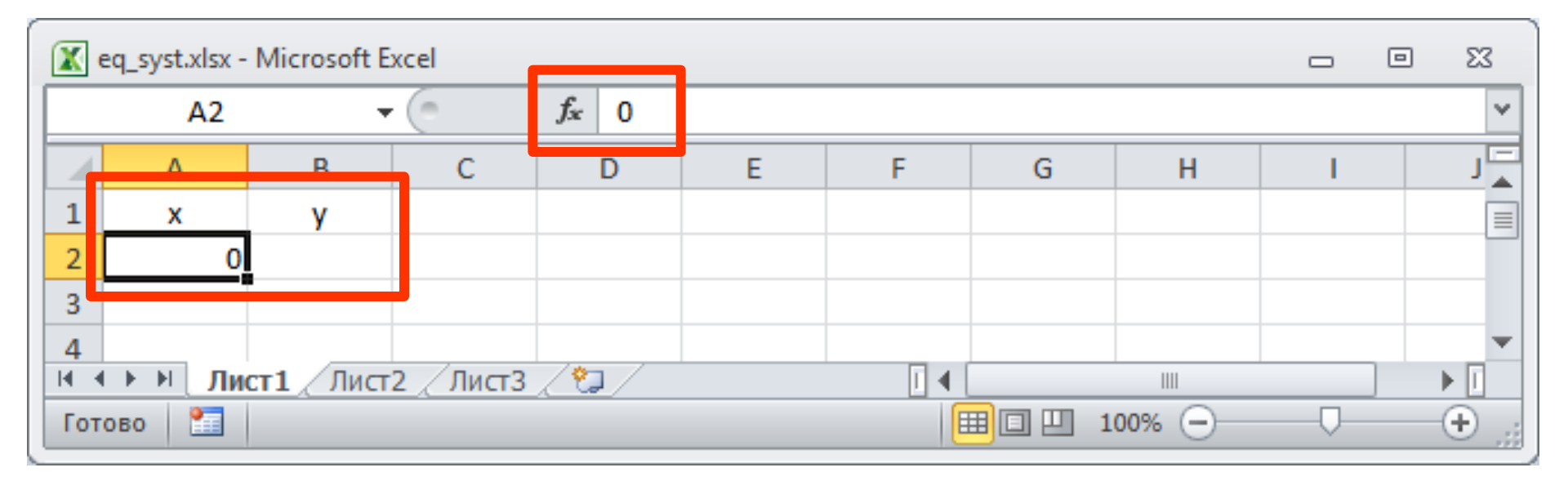

 $\cos(4x^2-3x-2)=0$ 

# Creating the expression for a function calculation

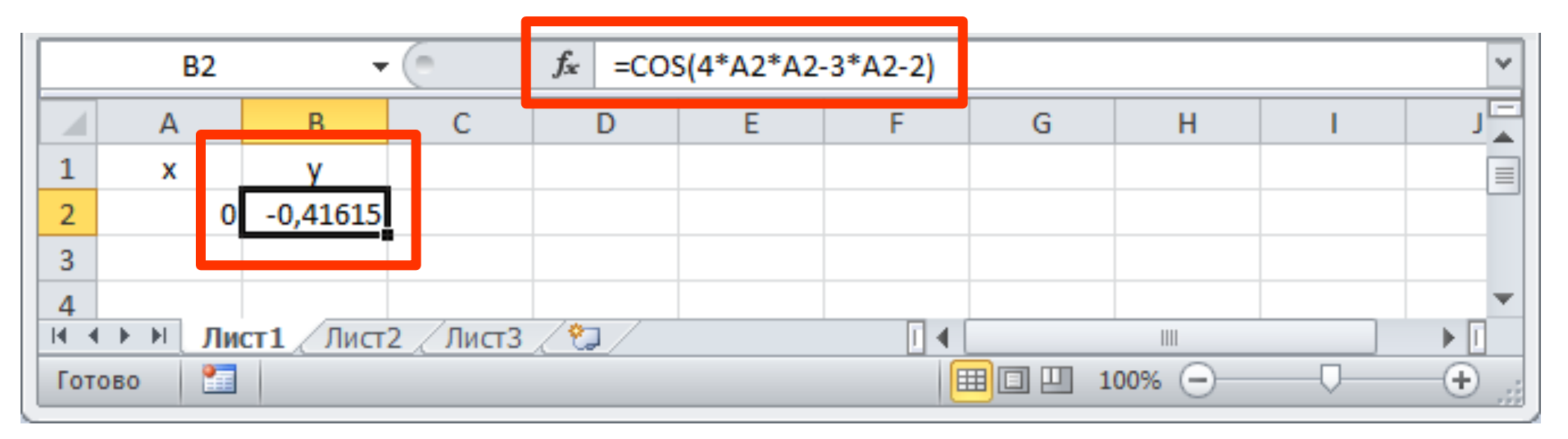

 $\cos(4x^2-3x-2)=0$ 

# Running command for parameters goal-seek

#### Данные (Data) > Подбор параметра (Goal-Seek)

| Файл Главн                    | ая Вста           | авка Р                                                                                                    | азметка стр                          | аницы (          | Формулы            | Данные                     | Рецензир                    | ование               | Вид Ра               | азработ | чик 🛆 🕜 🗆                                                                                 | e X             |
|-------------------------------|-------------------|----------------------------------------------------------------------------------------------------|--------------------------------------|------------------|--------------------|----------------------------|-----------------------------|----------------------|----------------------|---------|-------------------------------------------------------------------------------------------|-----------------|
| Получение<br>внешних данных т | Обновить<br>все т | Подк. Свой Свой С | <b>лючения</b><br>ства<br>нить связи | А↓ А<br>Я↓ Сорти | я<br>ровка Фи      | кочи<br>Повт<br>Льтр удопо | тить<br>орить<br>олнительно | Текст по<br>столбцам | Удалить<br>дубликаты | ₩<br>   | <ul> <li>Группировать *</li> <li>Разгруппировать *</li> <li>Промежуточный итор</li> </ul> |                 |
|                               |                   | одключен                                                                                                    | ия<br>£                              | c//*^ว*^ว        | сортиро<br>2*42 2) | вка и фильтр               |                             | Pa60                 | та с данным          |         | Лиспетчер сценариев                                                                       |                 |
| B2                            | • (               |                                                                                                    | Jx =00                               | 5(4°AZ°AZ        | -3 AZ-2)           |                            |                             |                      |                      |         | Подбор параметра                                                                          |                 |
| A                             | В                 | С                                                                                                    | D                                    | E                | F                  | G                          | Н                           | 1                    | J                    |         | <u>г</u> аблица данных                                                                    |                 |
| 1 x                           | у                 |                                                                                                    |                                      |                  |                    |                            |                             |                      |                      |         |                                                                                           |                 |
| 2 0                           | -0,41615          |                                                                                                    |                                      |                  |                    |                            |                             |                      |                      |         |                                                                                           |                 |
| 3                             |                   |                                                                                                    |                                      |                  |                    |                            |                             |                      |                      |         |                                                                                           | -               |
| І                             | 1 Лист2           | Дист3                                                                                                    |                                      |                  |                    |                            | L 🗸                         | (                    |                      |         |                                                                                           |                 |
| Готово 🎦                      |                   |                                                                                                    |                                      |                  |                    |                            |                             |                      |                      |         | 100% 🖂 🗸 🗸                                                                                | - <b>+</b> _;;; |

 $\cos(4x^2-3x-2)=0$ 

# Set the aim value and adjusting parameter location

Подбор параметра (Goal-seek) > Установить в ячейке (Set cell), Значение (To value), Изменяя значение ячейки (By changing cell)

|            | A2       | -          | 0        | $f_x = COS$ | S(4*A2*A2 | -3*A2-2) | Подбор параметра         | ? 💌    |
|------------|----------|------------|----------|-------------|-----------|----------|--------------------------|--------|
|            | А        | В          | С        | D           | E         | F        | Установить в ячейке:     | B2 🚯   |
| 1          | x        | у          |          |             |           |          | Значение:                | 0      |
| 2          | 0        | -0,41615   |          |             |           |          | Изменаа значение анейки: | -<br>  |
| 3          |          |            |          |             |           |          | изнения эначение иченки. | şRş2   |
| <b>I</b> • | ▶ № Ли   | ст1 / Лист | 2 /Лист3 | / 🔁 /       |           |          | ОК                       | Отмена |
| Ука        | жите 📔 🛅 |            |          |             |           |          |                          |        |

## $\cos(4x^2-3x-2)=0$

#### Checking for the result of calculation

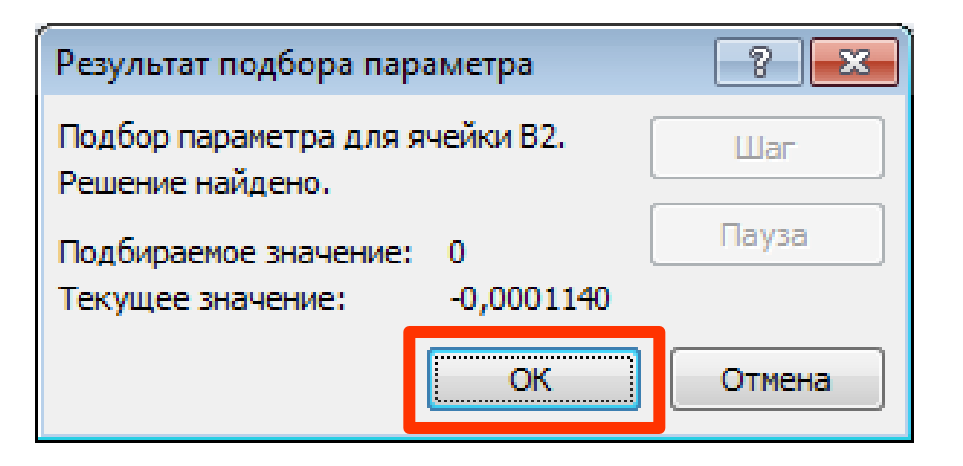

|     | B2       | +          | 0         | <i>f</i> <sub>x</sub> =cos | 6 <mark>(4*A2*A2</mark> - | ·3*A2-2) | * |
|-----|----------|------------|-----------|----------------------------|---------------------------|----------|---|
|     | А        | В          | С         | D                          | E                         | F        |   |
| 1   | х        | у          |           |                            |                           |          |   |
| 2   | -0,12289 | -0,00011   |           |                            |                           |          |   |
| 3   |          |            |           |                            |                           |          | - |
| H 4 | ⊢ ► ► Ли | ст1 / Лист | 2 / Лист3 | / 🔁 / 🛙 🖣                  |                           |          | • |
| Гот | ово 🔚    |            |           | I I 1009                   | % 🖃 ——                    |          | • |

 $\cos(4x^2-3x-2)=0$ 

#### Setting the link to a result value into the same column

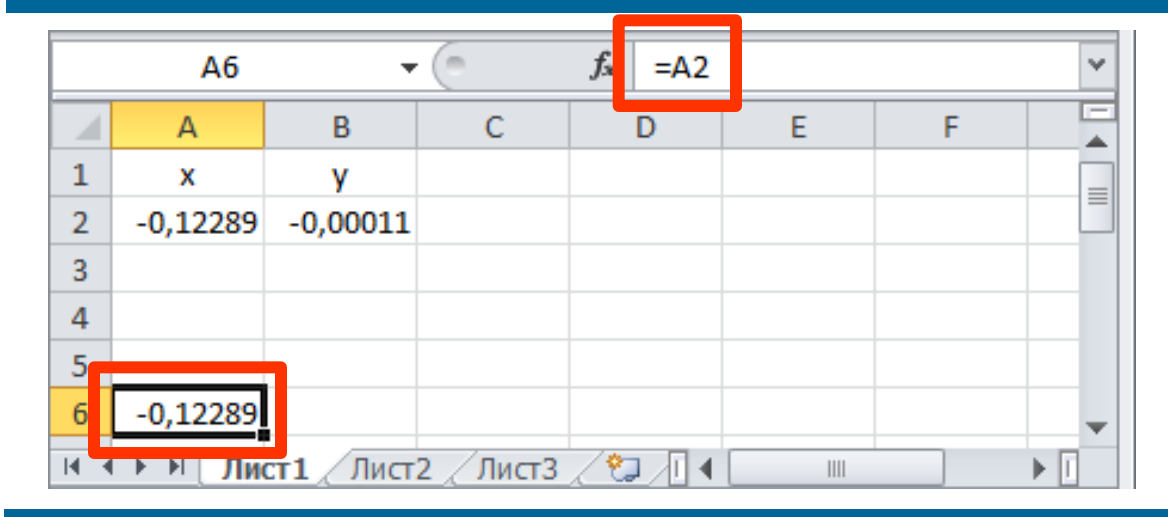

#### Setting the step value for the argument

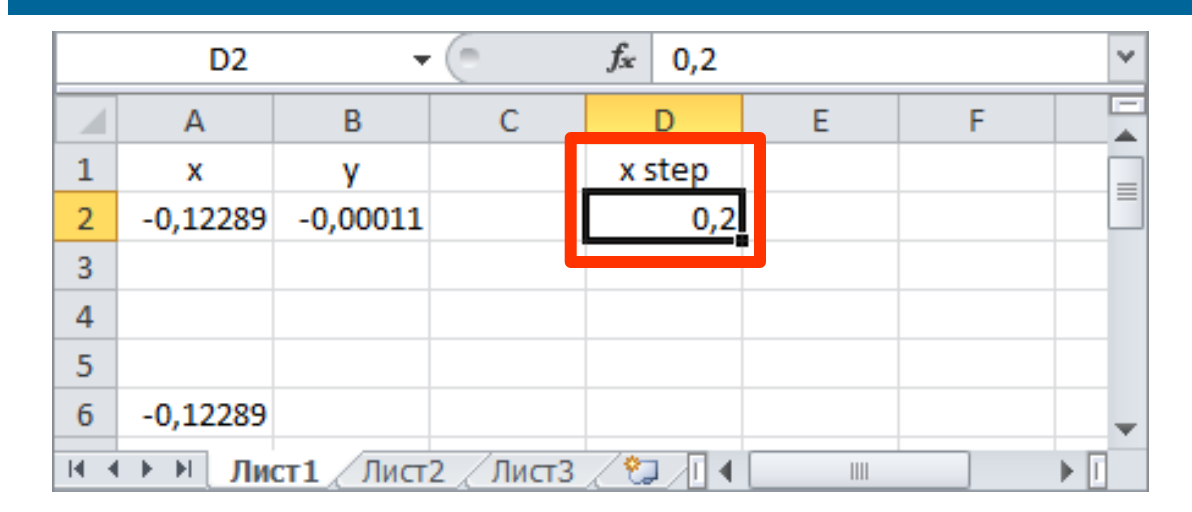

 $\cos(4x^2-3x-2)=0$ 

#### Creating expression to calculate "previous" argument value

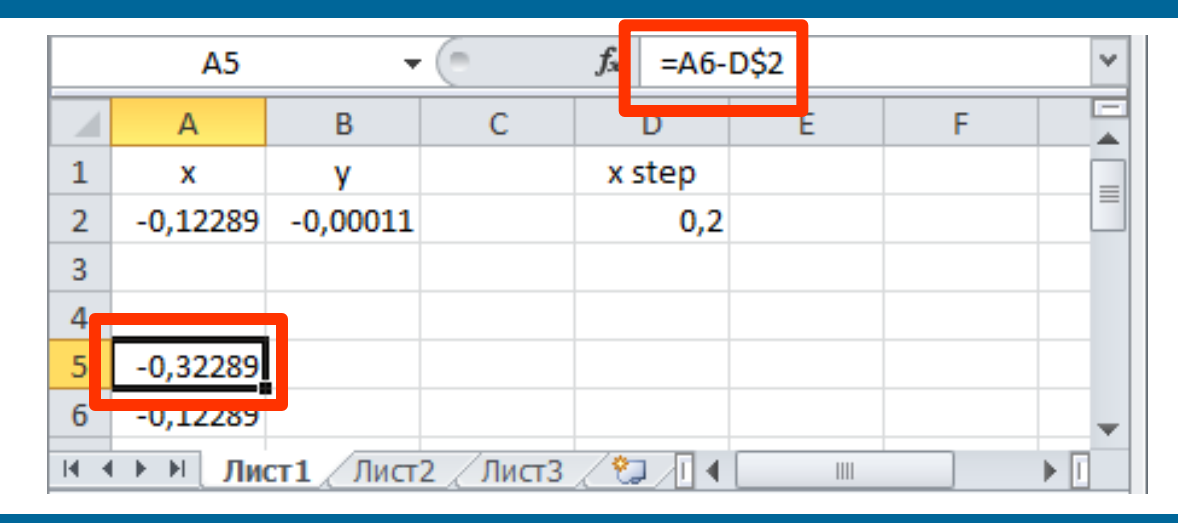

#### Copying expression for argument values on "negative" side

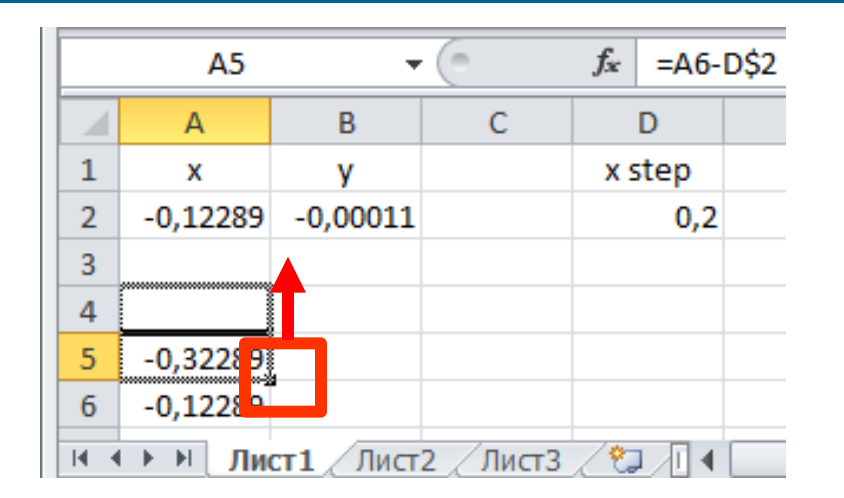

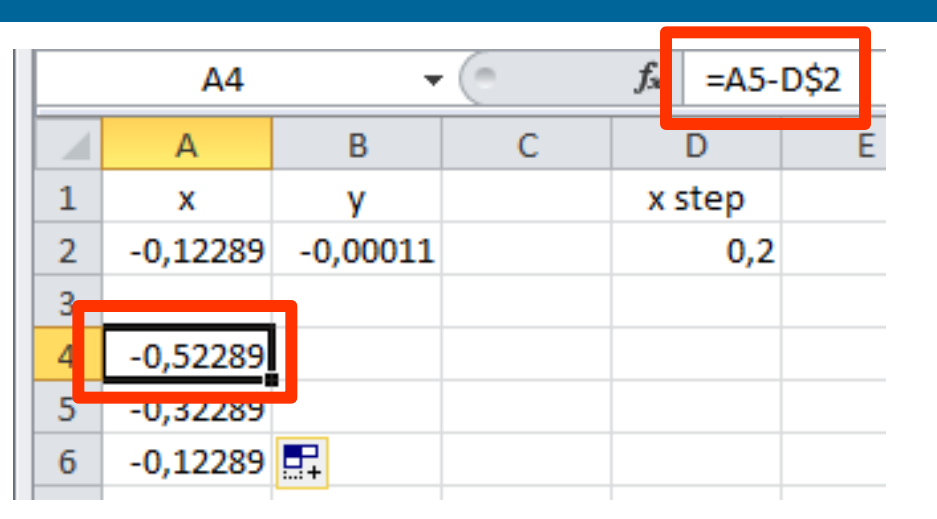

 $\cos(4x^2-3x-2)=0$ 

#### Creating expression to calculate "next" argument value

|   | A7       | <i>f</i> <sub>*</sub> =A6+ | D\$2 |        | ~ |   |   |
|---|----------|----------------------------|------|--------|---|---|---|
|   | А        | В                          | С    | D      | E | F |   |
| 1 | х        | У                          |      | x step |   |   |   |
| 2 | -0,12289 | -0,00011                   |      | 0,2    |   |   | = |
| 3 |          |                            |      |        |   |   |   |
| 4 | -0,52289 |                            |      |        |   |   |   |
| 5 | -0,32289 |                            |      |        |   |   |   |
| 6 | 0,1000   |                            |      |        |   |   |   |
| 7 | 0,077107 |                            |      |        |   |   |   |
| 8 |          |                            |      |        |   |   |   |

#### Copying expression for argument values on "positive" side

|   | A7       | -        | ( | <i>f</i> <sub>*</sub> =A6+ | D\$2 |
|---|----------|----------|---|----------------------------|------|
|   | А        | В        | С | D                          | E    |
| 1 | x        | у        |   | x step                     |      |
| 2 | -0,12289 | -0,00011 |   | 0,2                        |      |
| 3 |          |          |   |                            |      |
| 4 | -0,52289 |          |   |                            |      |
| 5 | -0,32289 |          |   |                            |      |
| 6 | -0,12289 |          |   |                            |      |
| 7 | 0,0771 7 |          |   |                            |      |
| 8 |          |          |   |                            |      |

|   | A8       | •        | ( | <i>f</i> <sub>x</sub> =A7+ | D\$2 |
|---|----------|----------|---|----------------------------|------|
|   | А        | В        | С | D                          | Е    |
| 1 | х        | У        |   | x step                     |      |
| 2 | -0,12289 | -0,00011 |   | 0,2                        |      |
| 3 |          |          |   |                            |      |
| 4 | -0,52289 |          |   |                            |      |
| 5 | -0,32289 |          |   |                            |      |
| 6 | -0,12289 |          |   |                            |      |
| 7 | 0,077107 |          |   |                            |      |
| 8 | 0,277107 | <b></b>  |   |                            |      |

**Y** 

cos(4x<sup>2</sup>-3x-2)=0

#### **Copying expression for all function values**

|                                 | B2                                                                       |                                                                                                    | · (=     | $f_x = COS$                                      | 5(4*A2*A2       | -3*A2-2)     | ~                                |
|---------------------------------|--------------------------------------------------------------------------|----------------------------------------------------------------------------------------------------|----------|--------------------------------------------------|-----------------|--------------|----------------------------------|
|                                 | А                                                                        | В                                                                                                    | С        | D                                                | E               | F            |                                  |
| 1                               | х                                                                        | у                                                                                                    |          | x step                                           |                 |              |                                  |
| 2                               | -0,12289                                                                 | -0,000                                                                                                    |          | 0,2                                              |                 |              | =                                |
| 3                               |                                                                          | Ľ                                                                                                    |          |                                                  |                 |              |                                  |
| 4                               | -0,52289                                                                 |                                                                                                    |          |                                                  |                 |              |                                  |
| 5                               | -0,32289                                                                 |                                                                                                    |          |                                                  |                 |              |                                  |
| 6                               | -0,12289                                                                 |                                                                                                    |          |                                                  |                 |              |                                  |
| 7                               | 0,077107                                                                 |                                                                                                    |          |                                                  |                 |              |                                  |
| 8                               | 0,277107                                                                 | <b>-</b>                                                                                                    |          |                                                  |                 |              | -                                |
|                                 |                                                                          |                                                                                                    |          |                                                  |                 |              |                                  |
|                                 |                                                                          |                                                                                                    | 6        | £ 600                                            | (4*40*40)       | ****         |                                  |
|                                 | B8                                                                       | -                                                                                                    | (        | <i>f</i> <sub>≭</sub> =cos                       | (4*A8*A8-:      | 3*A8-2)      | *                                |
|                                 | B8<br>A                                                                  | ▼<br>B                                                                                                    | C        | <i>f</i> <sub>≭</sub> =cos<br>D                  | (4*A8*A8-:<br>E | 3*A8-2)<br>F | <ul> <li>✓</li> <li>✓</li> </ul> |
| 1                               | B8<br>A<br>x                                                             | B<br>y                                                                                                    | ()<br>C  | fx =COS<br>D<br>x step                           | (4*A8*A8-3      | 3*A8-2)<br>F |                                  |
| 1 2                             | B8<br>A<br>x<br>-0,12289                                                 | ►<br>B<br>y<br>-0,00011                                                                                                    | C C      | fx =COS<br>D<br>x step<br>0,2                    | (4*A8*A8-3<br>E | 3*A8-2)<br>F |                                  |
| 1<br>2<br>3                     | B8<br>A<br>x<br>-0,12289                                                 | ►<br>B<br>y<br>-0,00011<br>-0,41615                                                                                                    | c        | fx =COS<br>D<br>x step<br>0,2                    | (4*A8*A8-:<br>E | 3*A8-2)<br>F |                                  |
| 1<br>2<br>3<br>4                | B8<br>A<br>x<br>-0,12289<br>-0,52289                                     | ► ► B Y -0,00011 -0,41615 0,788551                                                                                                    | c        | fx =COS<br>D<br>x step<br>0,2                    | (4*A8*A8-3      | 3*A8-2)<br>F |                                  |
| 1<br>2<br>3<br>4<br>5           | B8<br>A<br>x<br>-0,12289<br>-0,52289<br>-0,32289                         | <ul> <li>▼</li> <li>B</li> <li>y</li> <li>-0,00011</li> <li>-0,41615</li> <li>0,788551</li> <li>0,817188</li> </ul>                         | c        | fx =COS<br>D<br>x step<br>0,2                    | E               | 3*A8-2)<br>F |                                  |
| 1<br>2<br>3<br>4<br>5<br>6      | B8<br>A<br>X<br>-0,12289<br>-0,52289<br>-0,32289<br>-0,12289             | <ul> <li>▼</li> <li>B</li> <li>y</li> <li>-0,00011</li> <li>-0,41615</li> <li>0,788551</li> <li>0,817188</li> <li>-0,00011</li> </ul>       | <u>с</u> | <i>f</i> ∗ =COS<br>D<br>x step<br>0,2            | E               | 3*A8-2)<br>F |                                  |
| 1<br>2<br>3<br>4<br>5<br>6<br>7 | B8<br>A<br>X<br>-0,12289<br>-0,52289<br>-0,32289<br>-0,12289<br>0,077107 | <ul> <li>■</li> <li>₽</li> <li>-0,00011</li> <li>-0,41615</li> <li>0,788551</li> <li>0,817188</li> <li>-0,00011</li> <li>0,50459</li> </ul> | c        | <i>f</i> <sub>x</sub> =COS<br>D<br>x step<br>0,2 | E               | 3*A8-2)<br>F |                                  |

 $\cos(4x^2-3x-2)=0$ 

# Running command for a graph creation

#### Вставка (Insert) > Графики (Charts > Line with markers)

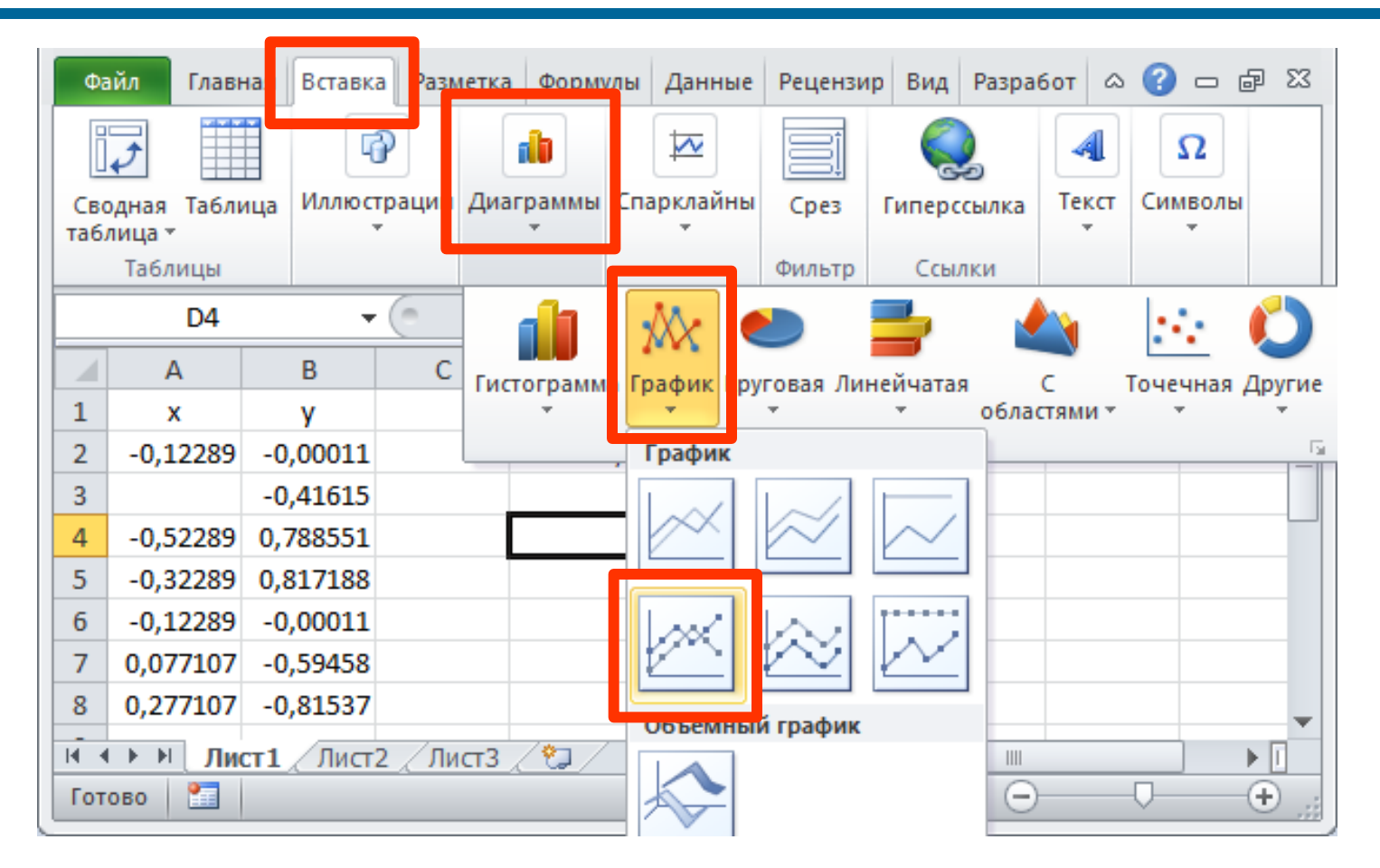

 $\cos(4x^2-3x-2)=0$ 

# Running command to link selected graph with data

#### Chart > RMC > Выбрать данные (Select Data)

| 1  | x        | У        | 1 and 1 |
|----|----------|----------|---------|
| 2  | -0,12289 | -0,00011 |         |
| 3  |          | -0,41615 |         |
| 4  | -0,52289 | 0,788551 |         |
| 5  | -0,32289 | 0,817188 |         |
| 6  | -0,12289 | -0,00011 |         |
| 7  | 0,077107 | -0,59458 | 110     |
| 8  | 0,277107 | -0,81537 | ÷.      |
| 9  |          |          |         |
| 10 |          |          |         |
| 11 |          |          |         |
| 12 |          |          |         |

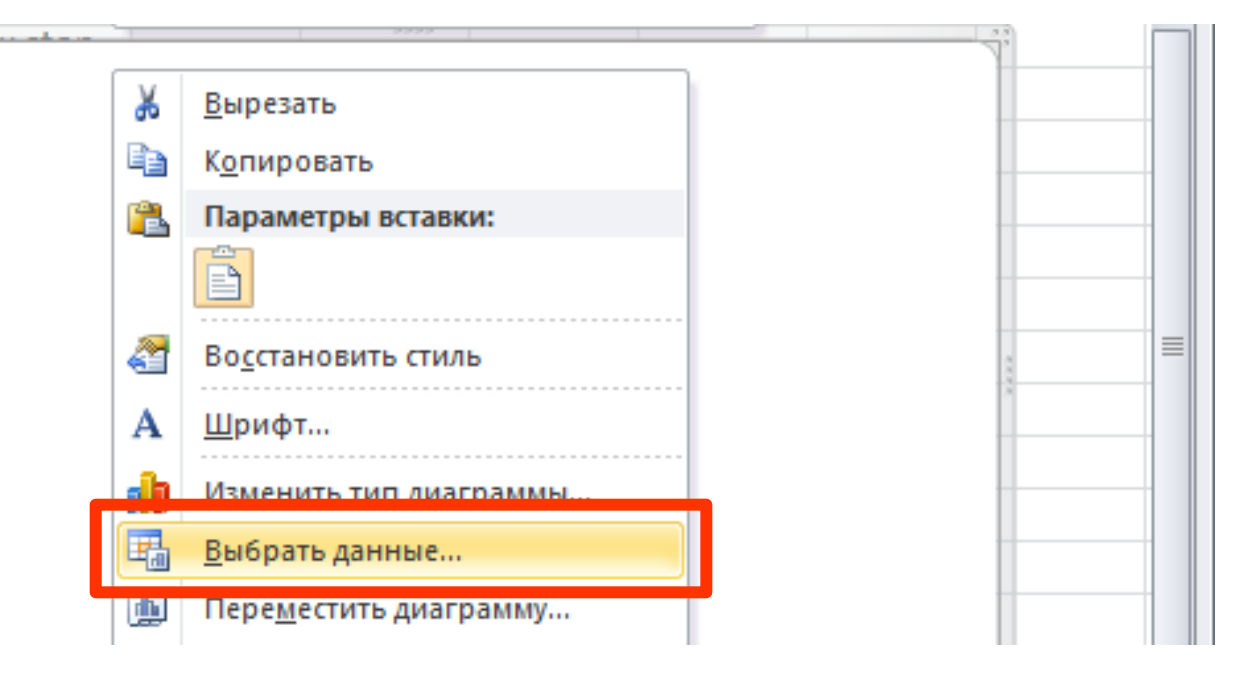

 $\cos(4x^2-3x-2)=0$ 

# Selection of the tool to specify function values

#### Выбор источника данных (Select data source) > Ряды (Series entries) > Добавить (Add)

|   | Выбор источника данных           | ? 🛃                                             | 3 |
|---|----------------------------------|-------------------------------------------------|---|
|   | <u>Д</u> иапазон данных для диаг | граммы:                                         |   |
|   |                                  | Строка/столбец                                  |   |
|   | Элементы легенды (р <u>я</u> ды) | Подписи горизонтальной оси ( <u>к</u> атегории) |   |
|   | Доб <u>а</u> вить 🛛 🖓 Измен      | ить 🗙 Удалить 🔺 💌 🗹 Изменить                    |   |
| Τ |                                  |                                                 |   |
|   | Скрытые и пустые ячейки          | ОК Отмена                                       |   |

 $\cos(4x^2-3x-2)=0$ 

## Setting the links to a title of the function and list values

#### Изменение ряда (Edit series) > Имя ... (Name), Значения (Values)

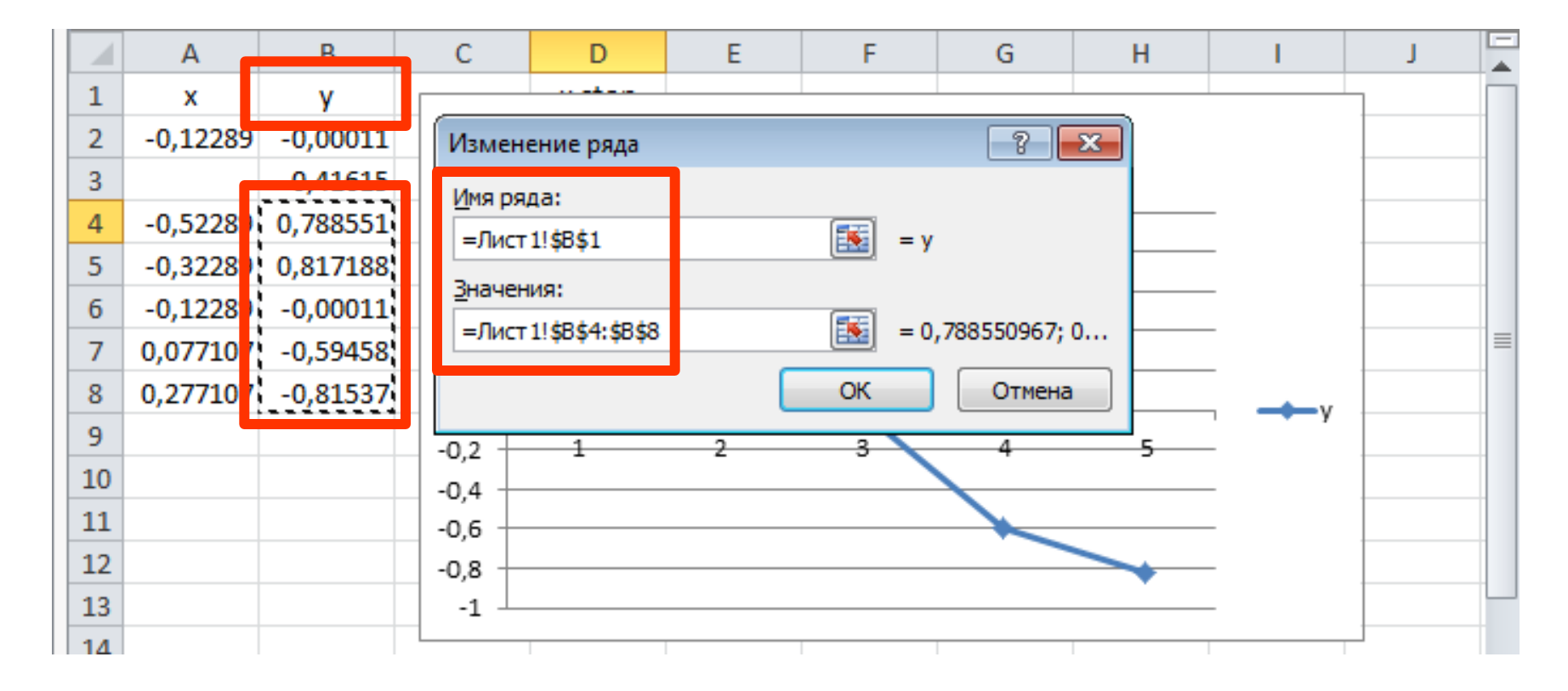

 $\cos(4x^2-3x-2)=0$ 

# Selection of the tool to specify argument values

Выбор источника данных (Select data source) > Подписи горизонтальной оси (Horizontal axis labels) > Изменить (Edit)

| Выбор источника данных            |                                           | ? <b>×</b> |
|-----------------------------------|-------------------------------------------|------------|
| <u>Д</u> иапазон данных для диагр | аммы: =Лист 1!\$B\$1;Лист 1!\$B\$4:\$B\$8 | <b>E</b>   |
|                                   | Строка/столбец                            |            |
| Элементы легенды (ряды)           | Подписи горизонтальной оси (категории)    |            |
| Аоб <u>а</u> вить <u>Изменит</u>  | гь 🗙 Удалить 🔺 🔻 🗹 Изменить               |            |
| У                                 | 1                                         |            |
|                                   | n                                         |            |
| Скрытые и пустые ячейки           | ОК                                        | Отмена     |

 $\cos(4x^2-3x-2)=0$ 

# Setting links to a list of argument values

#### Подписи оси (Axis labels) > …

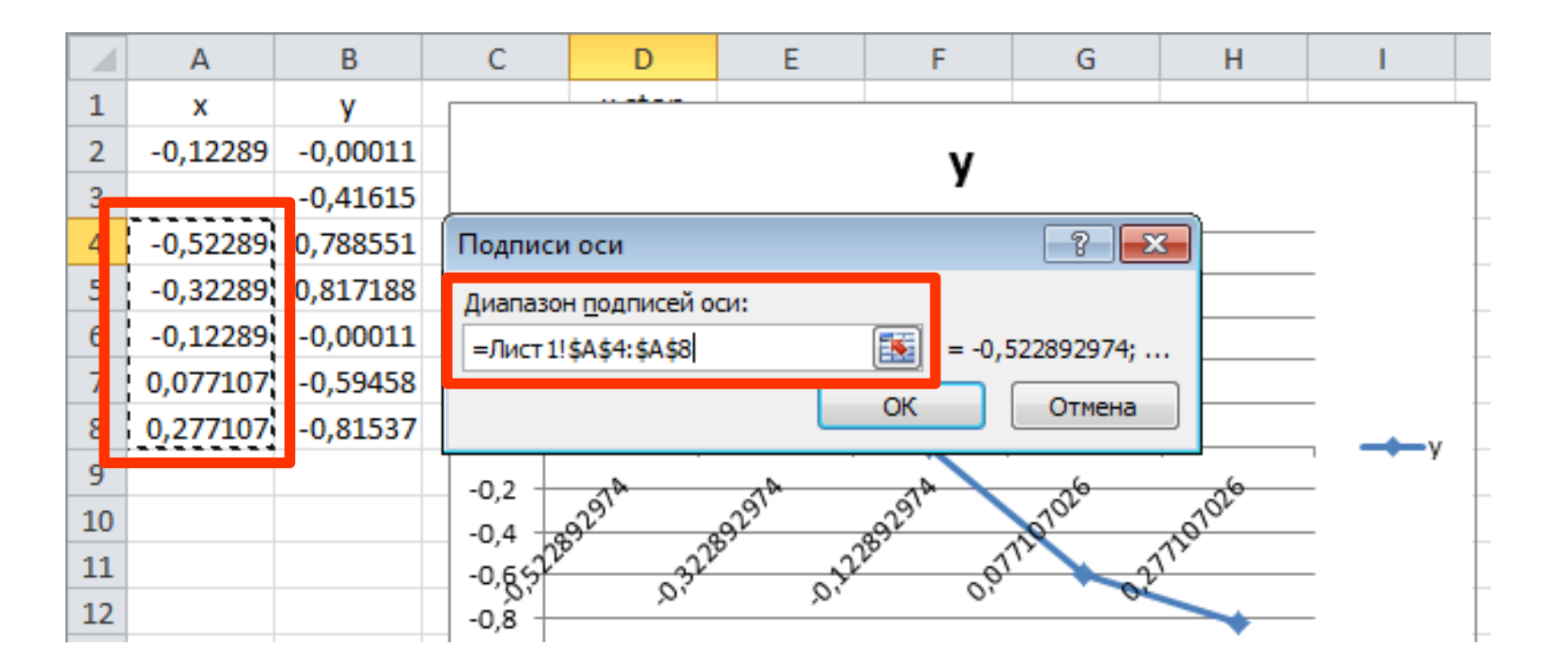

 $\cos(4x^2-3x-2)=0$ 

# Checking the position of equation result (cross between graph and x axis)

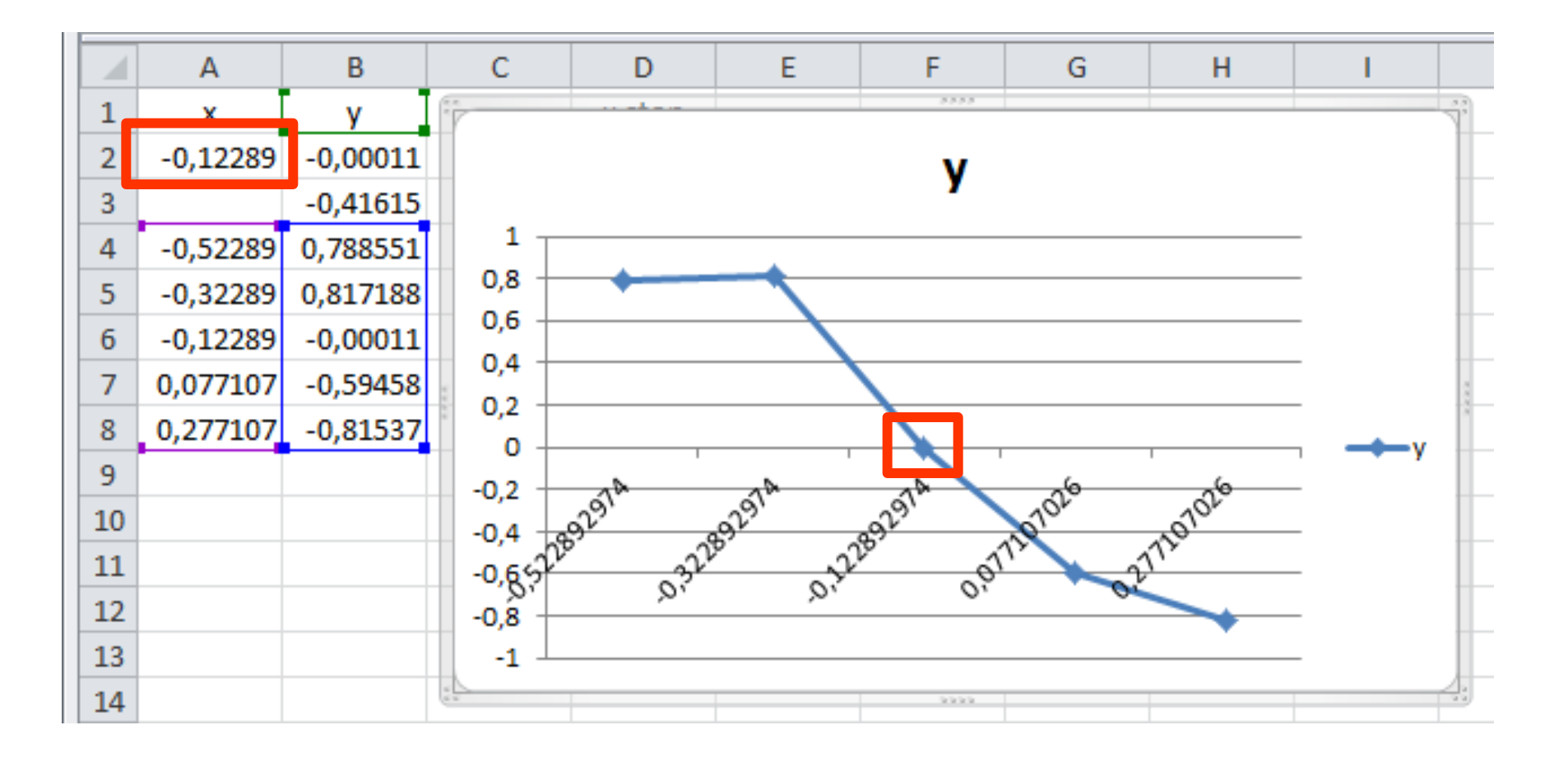

## System of equations solving

$$\begin{cases} -2 x - 5 y - 7 z = 16 \\ x + 2 y + 2 z = -2 \\ -11 x + y + 14 z = 8 \end{cases}$$
 AX=b, X=A<sup>-1</sup>b

## Typing values of all the system coefficients

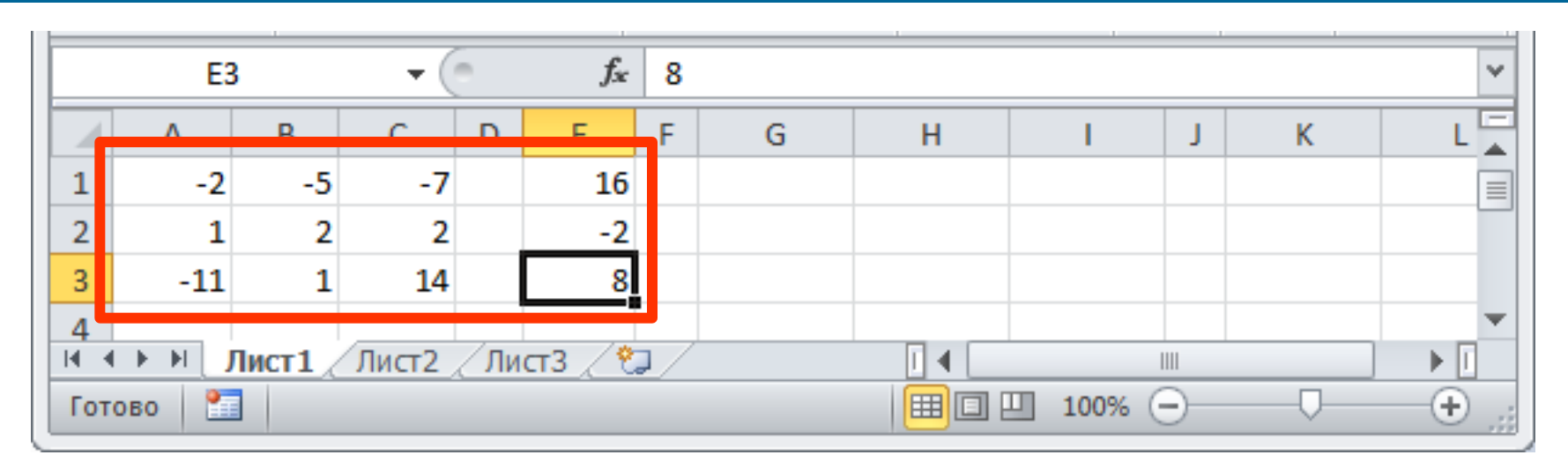

$$\begin{cases} -2 x - 5 y - 7 z = 16 \\ x + 2 y + 2 z = -2 \\ -11 x + y + 14 z = 8 \end{cases}$$
 AX=b, X=A<sup>-1</sup>b

#### Making expression to calculate reverse matrix (MINVERSE)

|   | G   | L  | - ( |   | $f_{x}$ | = | МОБР(A1:C3 | ) |   |   |   |   |  |
|---|-----|----|-----|---|---------|---|------------|---|---|---|---|---|--|
|   | А   | В  | С   | D | E       | F | G          | Н | I | J | K | L |  |
| 1 | -2  | -5 | -7  |   | 16      |   | -0,78788   |   |   |   |   |   |  |
| 2 | 1   | 2  | 2   |   | -2      |   |            |   |   |   |   |   |  |
| 3 | -11 | 1  | 14  |   | 8       |   |            |   |   |   |   |   |  |

$$\begin{cases} -2 x - 5 y - 7 z = 16 \\ x + 2 y + 2 z = -2 \\ -11 x + y + 14 z = 8 \end{cases}$$
 AX=b, X=A<sup>-1</sup>b

#### Selecting appropriate region to place reverse matrix

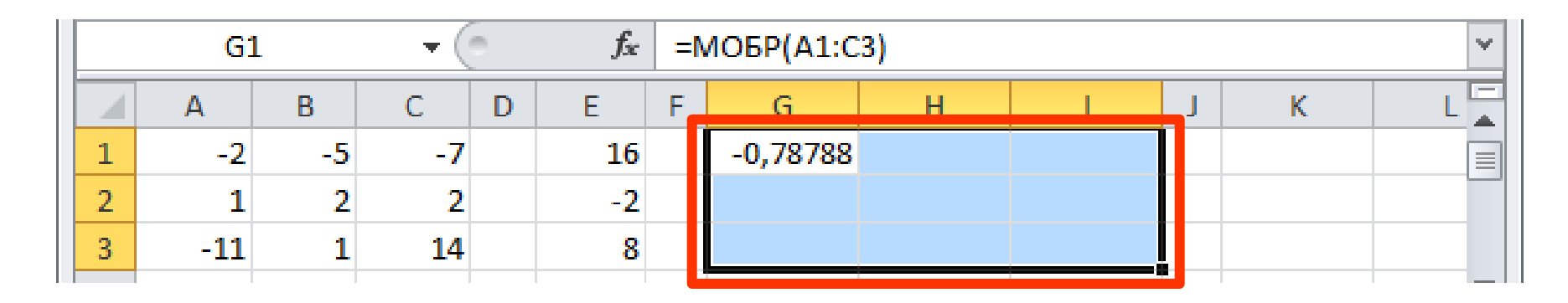

#### Activating expression field

| СТЕПЕНЬ → ( × ✓ ƒ∗ =МОБР(А1:0 |     |    |    |   |    |   | 3)      |  |   |   |   | * |   |
|-------------------------------|-----|----|----|---|----|---|---------|--|---|---|---|---|---|
|                               | Α   | В  | С  | D | E  | F | G       |  | н | I | J | К | L |
| 1                             | -2  | -5 | -7 |   | 16 |   | =МОБР(А |  |   |   |   |   |   |
| 2                             | 1   | 2  | 2  |   | -2 |   |         |  |   |   |   |   |   |
| 3                             | -11 | 1  | 14 |   | 8  |   |         |  |   |   |   |   |   |

$$\begin{cases} -2x - 5y - 7z = 16 \\ x + 2y + 2z = -2 \\ -11x + y + 14z = 8 \end{cases}$$
 AX=b, X=A<sup>-1</sup>b

#### Using keyboard combination: CTRL+SHIFT+ENTER

| G1 • (* |     |    |    |   | f <sub>*</sub> | <i>f</i> <sub>ж</sub> {=МОБР(А1:С3)} |          |          |          |   |   |   |  |  |
|---------|-----|----|----|---|----------------|--------------------------------------|----------|----------|----------|---|---|---|--|--|
|         | А   | В  | С  | D | E              | F                                    | G        | н        |          | J | К | L |  |  |
| 1       | -2  | -5 | -7 |   | 16             |                                      | -0,78788 | -1,90909 | -0,12121 |   |   |   |  |  |
| 2       | 1   | 2  | 2  |   | -2             |                                      | 1,090909 | 3,181818 | 0,090909 |   |   |   |  |  |
| 3       | -11 | 1  | 14 |   | 8              |                                      | -0,69697 | -1,72727 | -0,0303  |   |   |   |  |  |

#### Making expression to multiplicate (MMULT) of reverse matrix and free coefficients array

|   | К1 - (       |     |      |       |             |                |    | иумнож <mark>(</mark> ( | G1:I3;E1:E3 | )        |   |          | ۲     |
|---|--------------|-----|------|-------|-------------|----------------|----|-------------------------|-------------|----------|---|----------|-------|
|   | A            | E   | в    | С     | D           | E              | F  | G                       | Н           |          | J | v        |       |
| 1 |              | -2  | -5   | -7    |             | 16             |    | -0,78788                | -1,90909    | -0,12121 |   | -9,75758 |       |
| 2 |              | 1   | 2    | 2     |             | -2             |    | 1,090909                | 3,181818    | 0,090909 | L |          |       |
| 3 | -            | 11  | 1    | 14    |             | 8              |    | -0,69697                | -1,72727    | -0,0303  |   |          |       |
| 4 |              |     |      |       |             |                |    |                         |             |          |   |          | -     |
|   | <b>→</b> ► ► | Лис | т1 🦯 | Лист2 | <u> (Ли</u> | <u>ст3 / १</u> | ]/ |                         |             |          |   |          | <br>I |

20

$$\begin{cases} -2 x - 5 y - 7 z = 16 \\ x + 2 y + 2 z = -2 \\ -11 x + y + 14 z = 8 \end{cases}$$
 AX=b, X=A<sup>-1</sup>b

#### Selection of appropriate region to place result matrix

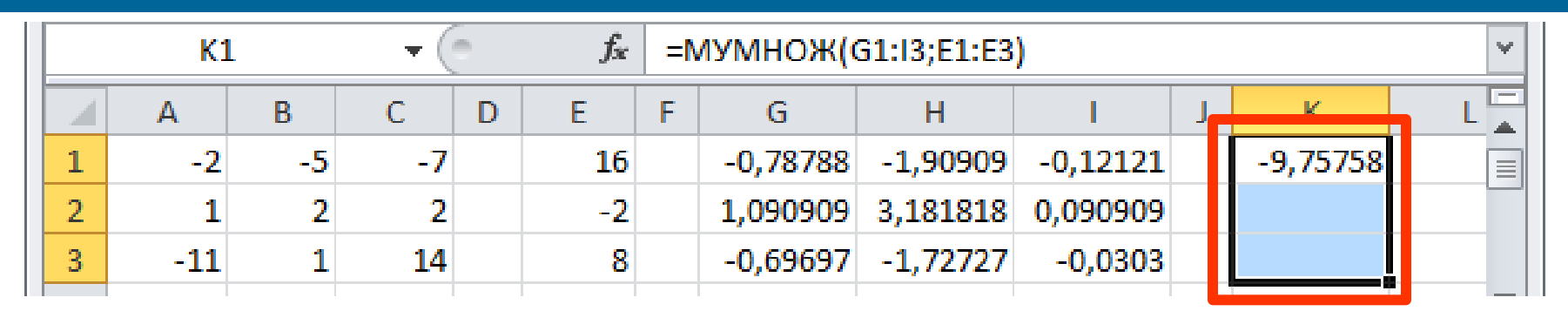

#### Activation of expression field

| A         B         C         D         E         F         G         H         I         J         K           1         -2         -5         -7         16         -0,78788         -1,90909         -0,12121         =MYMH |   | СТЕПІ | ЕНЬ | (  | ▼ ( × ✓ f <sub>*</sub> =МУМНОЖ(G1:I3;E1: |    |   |          |          |          |   |         | × |
|----------------------------------------------------------------------------------------------------|---|-------|-----|----|------------------------------------------|----|---|----------|----------|----------|---|---------|---|
| 1 -2 -5 -7 16 -0,78788 -1,90909 -0,12121 =MYM                                                                                                    |   | Α     | В   | С  | D                                        | E  | F | G        | н        |          | J | К       | L |
|                                                                                                    | 1 | -2    | -5  | -7 |                                          | 16 |   | -0,78788 | -1,90909 | -0,12121 |   | =МУМНО) |   |
| 2 1 2 2 -2 1,090909 3,181818 0,090909                                                                                                    | 2 | 1     | 2   | 2  |                                          | -2 |   | 1,090909 | 3,181818 | 0,090909 |   |         |   |
| 3 -11 1 14 8 -0,69697 -1,72727 -0,0303                                                                                                    | 3 | -11   | 1   | 14 |                                          | 8  |   | -0,69697 | -1,72727 | -0,0303  |   |         |   |

$$\begin{cases} -2x - 5y - 7z = 16 \\ x + 2y + 2z = -2 \\ -11x + y + 14z = 8 \end{cases}$$
 AX=b, X=A<sup>-1</sup>b

#### Pressing keyboard combination: CTRL+SHIFT+ENTER

|   | К1  |    |    | ▼ |    |   |          |          |          |   |          |  |
|---|-----|----|----|---|----|---|----------|----------|----------|---|----------|--|
|   | А   | В  | С  | D | E  | F | G        | Н        | I.       | J | K        |  |
| 1 | -2  | -5 | -7 |   | 16 |   | -0,78788 | -1,90909 | -0,12121 |   | -9,75758 |  |
| 2 | 1   | 2  | 2  |   | -2 |   | 1,090909 | 3,181818 | 0,090909 |   | 11,81818 |  |
| 3 | -11 | 1  | 14 |   | 8  |   | -0,69697 | -1,72727 | -0,0303  |   | -7,93939 |  |

#### Checking results of calculation (from last matrix-column).

|   | E5 🔻 🖱 |    |    |   |     |   | \1*K1+B1*k | (2+C1*K3 | ~        |   |          |   |  |
|---|--------|----|----|---|-----|---|------------|----------|----------|---|----------|---|--|
|   | Α      | В  | С  | D | C I | F | G          | Н        | I        | J | K        | L |  |
| 1 | -2     | -5 | -7 |   | 16  |   | -0,78788   | -1,90909 | -0,12121 |   | -9,75758 |   |  |
| 2 | 1      | 2  | 2  |   | -2  |   | 1,090909   | 3,181818 | 0,090909 |   | 11,81818 |   |  |
| 3 | -11    | 1  | 14 |   | 8   |   | -0,69697   | -1,72727 | -0,0303  |   | -7,93939 |   |  |
| 4 |        |    |    |   |     |   |            |          |          |   |          |   |  |
| 5 |        |    |    |   | 16  |   |            |          |          |   |          | - |  |